## 流动党员登记

## 功能简介

通过"市民之窗"社区服务平台与南海审批系统、禅城区审批系统对接,市民可以通过 任意一台"市民之窗"自助服务终端,输入党员登记信息进行登记。

## 操作流程

1、在市民之窗首页面点击[流动党员登记]应用功能按钮,如下图所示:

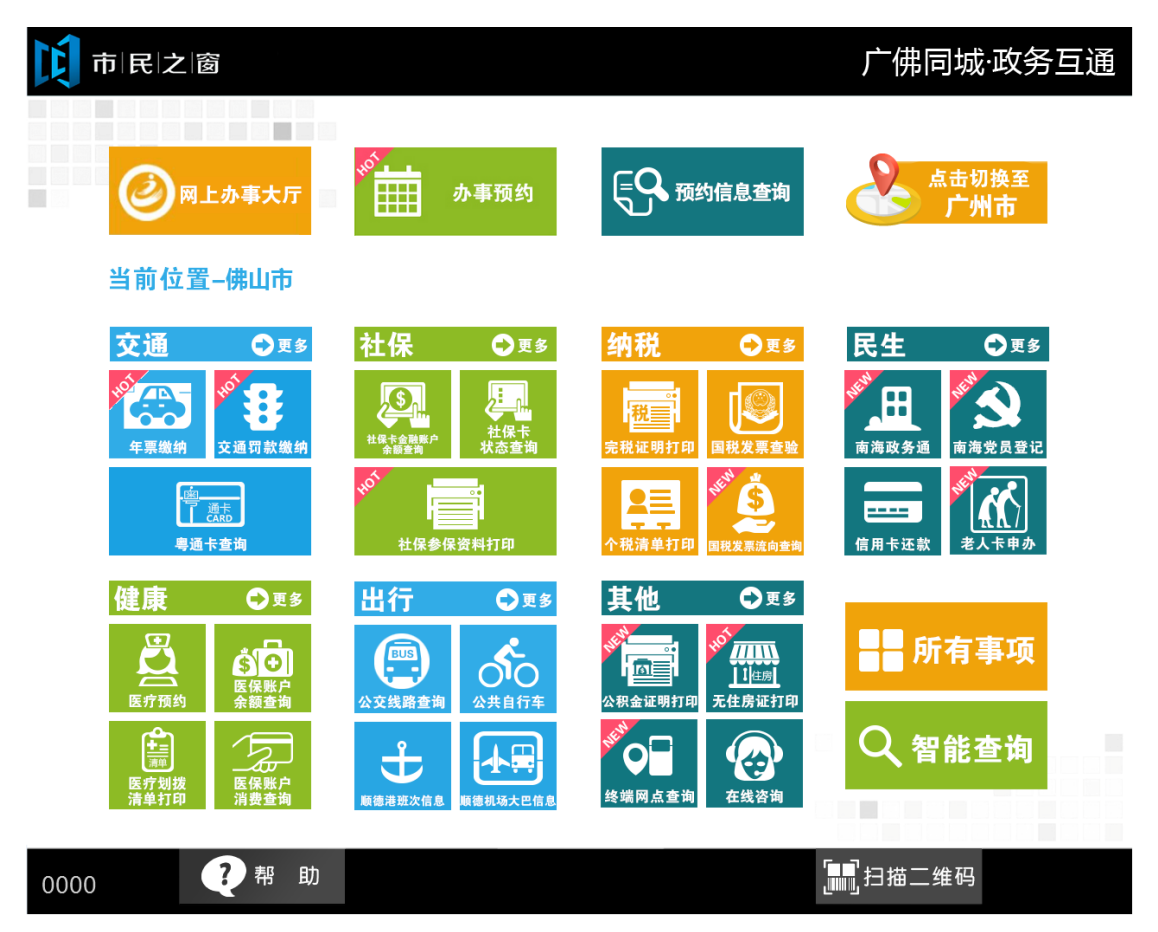

2、在[身份证刷卡页面]在终端身份证感应区进行身份证刷卡操作,如下图所示:

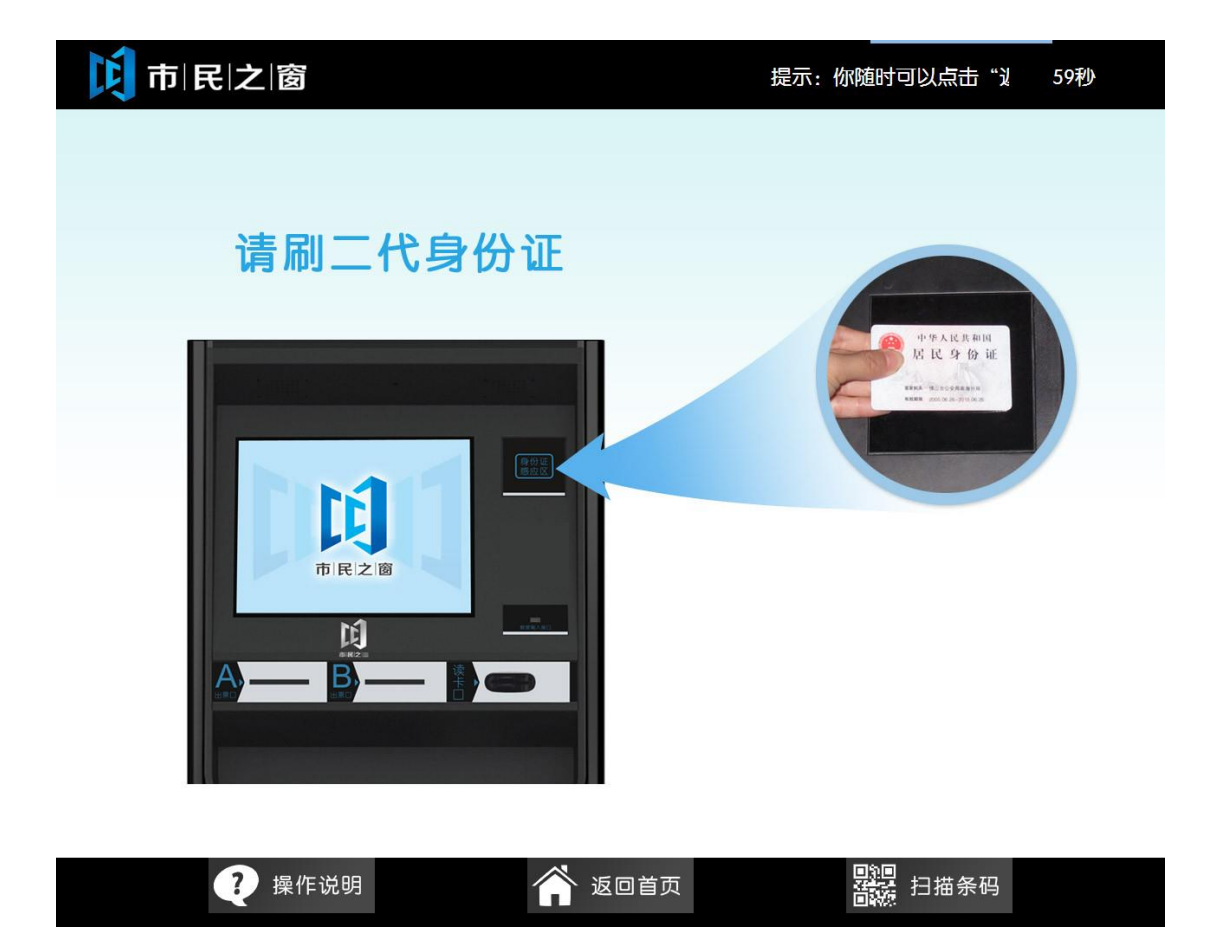

3、在[身份证信息确认页面]确认信息无误后点击[进入]按钮,如下图所示:

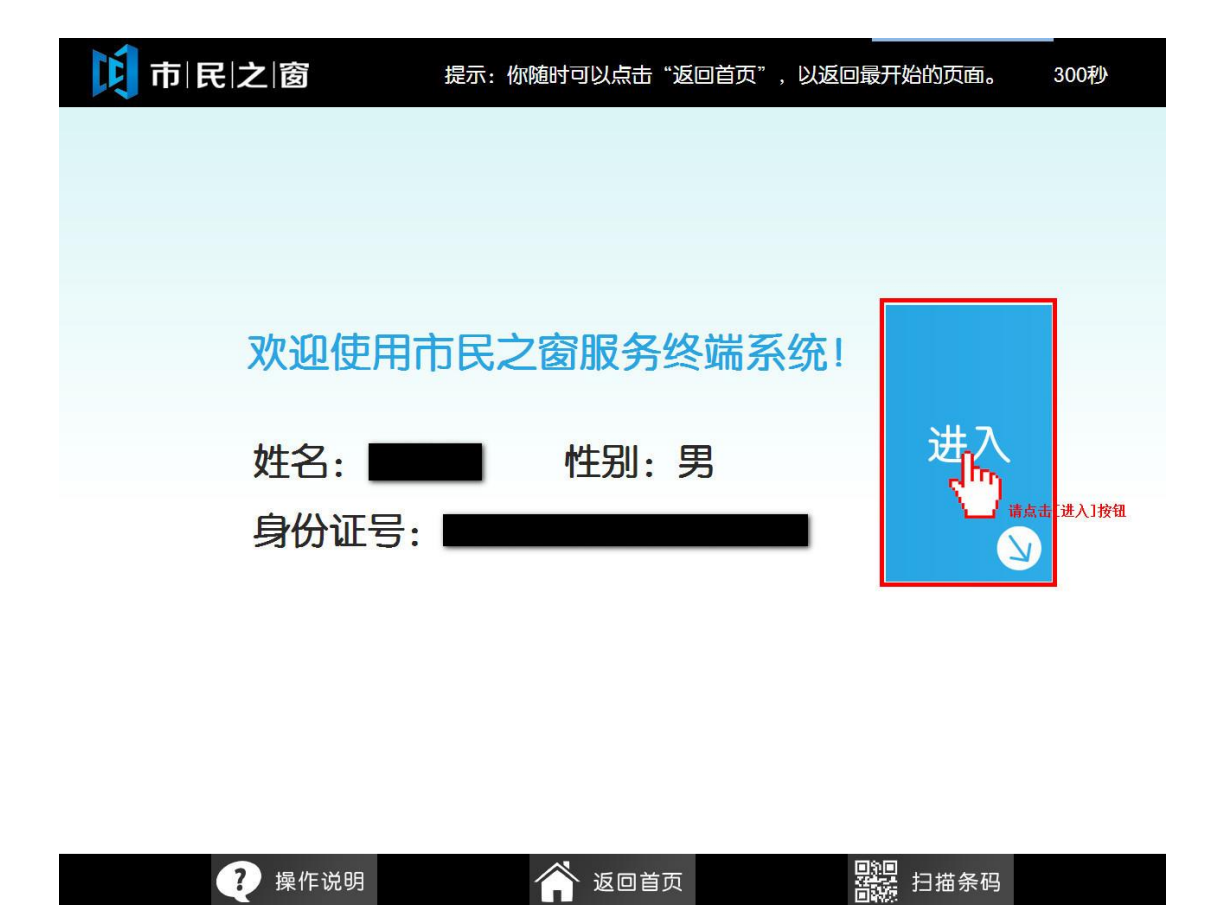

4、在[请输入党员登记信息]界面输入登记信息后,点击[提交]按钮,如下图所示:

| 行政服务中心<br>Administrative Service Center       |                                         | 市民之窗    |
|-----------------------------------------------|-----------------------------------------|---------|
|                                               | 请输入党员登记信息                               |         |
| 姓名:                                           | :张三 性别:女                                |         |
| 身份证号码:                                        | 440683199201125126  出生日期:2015-01-05     |         |
| 手机号码:                                         | 点击输入 * 居住镇(街道): 点击选择                    | 译 *     |
| 现住地:                                          | 广东省佛山市三水区西南街道地质街11号1座201                | *       |
| 工作单位:                                         | 点击输入                                    | *       |
|                                               | ▲ ● ■ ■ ■ ■ ■ ■ ■ ■ ■ ■ ■ ■ ■ ■ ■ ■ ■ ■ |         |
| <ul> <li>i) 温馨提示:请输入</li> <li>2) 型</li> </ul> | 党员登记信息。                                 | 提交<br>過 |
| 0000                                          |                                         |         |
| 5、在[提示信息]界面                                   | 查看登记结果后,点击[退出]按钮,如下图所示:                 |         |

| 行政服务中心<br>Administrative Service Center<br>Administrative Service Center |
|--------------------------------------------------------------------------|
| 。<br>1993年1月1日日前,1993年1月1日日日日日日日日日日日日日日日日日日日日日日日日日日日日日日日日日日日             |
| 您输入的党员登记信息已成功提交,业务受理号:SMZC201508260000。                                  |
| 请您收好回执,申报进度凭借项目受理号可在网上大厅进行查询。                                            |
| 感谢您对南海党员登记工作的支持,谢谢。                                                      |
|                                                                          |
|                                                                          |
|                                                                          |
|                                                                          |
|                                                                          |
|                                                                          |
| 0000 ? 帮助 谷 返回首页 器 扫描条码 剩余299秒                                           |